## Anleitung Einrichtung des f.u.n.k.e.-Blogs als Startseite bei Mozilla Firefox

1. Öffnen des Links <u>www.funkemittelstandsgmbhblog.de</u> in Mozilla Firefox

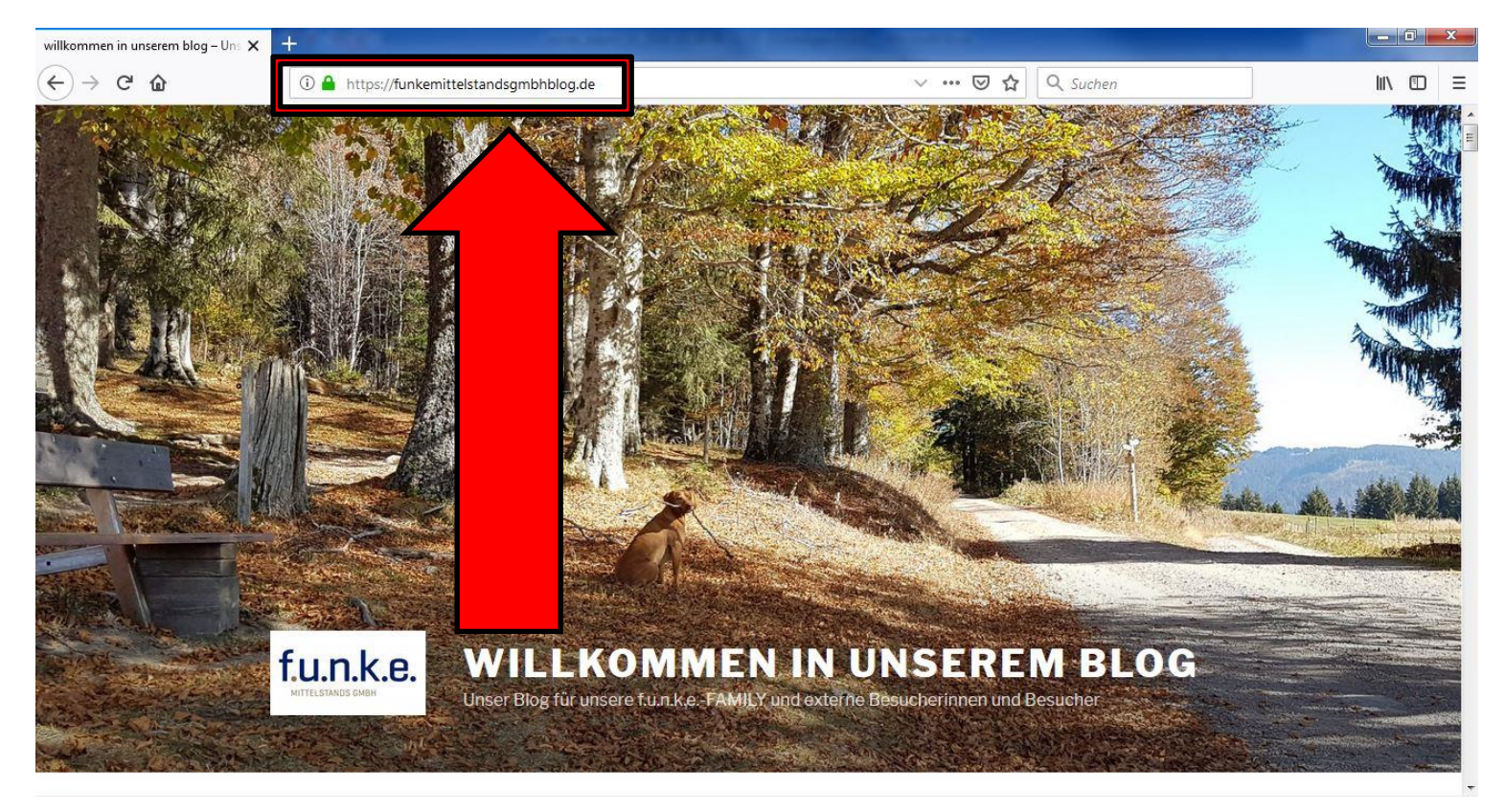

2. Rechts oben auf das Symbol mit den drei Strichen klicken und dann den Reiter "Einstellungen" öffnen.

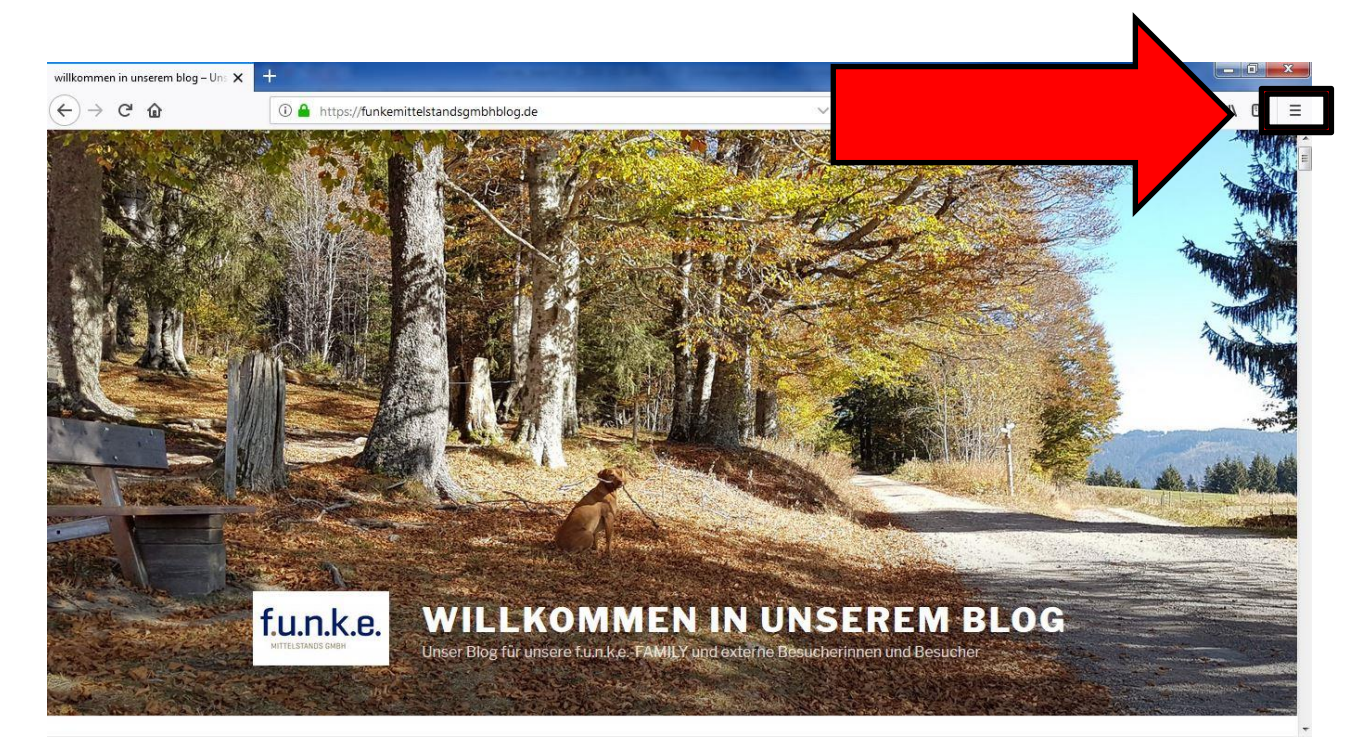

## 3. In den den Einstellungen den Reiter "Startseite" wählen.

| willkommen in unserem blog – Uns 🗙 | ☆ Einstellungen × +                                                       |                           |          |      | × |
|------------------------------------|---------------------------------------------------------------------------|---------------------------|----------|------|---|
| ← → C' @                           | V Firefox about:preferences                                               |                           | Q Suchen | ١١١/ | ≡ |
|                                    |                                                                           | ♀ In Einstellungen suchen |          |      | * |
| 🔅 Allgemein                        | Allgemein                                                                 |                           |          |      | н |
| Startseite                         | Start                                                                     |                           |          |      |   |
| Q Suche                            | Vorherige Sitzung wiederherstellen                                        |                           |          |      |   |
| Datansel                           | ✓ Immer über <u>p</u> rüfen, ob Firefox der Standardbrowser ist           |                           |          |      |   |
| Siche                              | Firefox ist derzeit der Standardbrowser                                   |                           |          |      |   |
| C Firefox-1                        | Tabs     Bei Strg+Tab die Tabs nach letzter Nutzung in absteigender Reih  | enfolge anzeigen          |          |      |   |
|                                    | Links in Labs anstatt in neuen Fenstern offnen Tabs im Vordergrund öffnen |                           |          |      |   |
|                                    | Tab-Vorschauen in der Windows-Tas <u>k</u> leiste anzeigen                |                           |          |      |   |
|                                    | Sprache und Erscheinungsbild                                              |                           |          |      |   |
|                                    | Schriftarten & Farben                                                     |                           |          |      |   |
| ① Hilfe für Firefox                | Standard-Schriftart Standard (Times New Roman) • Größe                    | 16 ▼ <u>E</u> rweitert    |          |      |   |
|                                    |                                                                           | <u>F</u> arben            |          |      | - |

4. Auf "Aktuelle Seite verwenden" klicken oder den Link <u>www.funkemittelstandsgmbh.de</u> einfügen und die Seite schließen. Schon haben Sie Ihre Startseite eingerichtet.

| willkommer        | n in unserem blog – Uns 🗙 | 🗱 Einstellungen 🛛 🗙 🕂                                                                                                    | and the second second se | State of the local division of the local division of the local div |          |          | x  |
|-------------------|---------------------------|----------------------------------------------------------------------------------------------------|----------------------------------------------------------------------------------------------------|----------------------------------------------------------------------------------------------------|----------|----------|----|
| $\leftrightarrow$ | C' û                      | Firefox about:preferences#home                                                                                                |                                                                                                    | ~ ☆                                                                                                    | Q Suchen | ) III\ C | D≡ |
|                   |                           |                                                                                                    |                                                                                                    | ♀ In Einstellungen suchen                                                                                                    |          |          |    |
| ¢                 | Allgemein                 | Startseite                                                                                                    |                                                                                                    | Standard wiederherstellen                                                                                                    |          |          |    |
| <b>b</b>          | Startseite                | Neue Fenster und Tabs                                                                                                    |                                                                                                    |                                                                                                    |          |          |    |
| Q                 | Suche                     | Legen Sie fest, was als Startseite s                                                                                          | owie in neuen Fenstern und Tabs geo                                                                                                    | öffnet wird.                                                                                                    |          |          |    |
| ۵                 | Datenschutz &             | Startseite und neue Fenster                                                                                                   | Startseite und neue Fenster Benutzerdefinierte Adressen                                                                                                    |                                                                                                    | _        |          | E  |
| -                 | Sicherheit                |                                                                                                    | https://funkemittelstandsgmbhblog.de/                                                                                                    |                                                                                                    |          |          |    |
| 5                 | Fire                      |                                                                                                    | Aktuelle Seite verwenden                                                                                                    | Lesezeichen verwenden                                                                                                    |          |          |    |
|                   |                           | Neue Tabs                                                                                                    | Firefox-Startseite (Standard)                                                                                                    | ▼                                                                                                    |          |          |    |
|                   |                           | Inhalte des Firefox-Startbildschirms<br>Wählen Sie, welche Inhalte auf Ihrem Firefox-Startbildschirm angezeigt werden sollen. |                                                                                                    |                                                                                                    |          |          |    |
|                   |                           | Vichtige Seiten                                                                                                    | isten besuchten Websites                                                                                                    | 1 Zeile 🔹                                                                                                    |          |          |    |
| 1                 | Hilfe für Firefox         | Empfohlen von Pocket                                                                                                    | Weitere Informationen                                                                                                    |                                                                                                    |          |          |    |
|                   |                           | Tolle Inhalte aus dem gar                                                                                                    | nzen Internet, für Sie personalisiert                                                                                                    | 1 Zeile 🔻                                                                                                    |          |          | +  |